| Chang    | ging Sc | reen Size | -        |            |   |       |                    |        |
|----------|---------|-----------|----------|------------|---|-------|--------------------|--------|
| Press    |         | (Aspect   | Ratio Co | ntroller). |   |       |                    |        |
| wide     | -       | Panorama  | -        | Zoom1      | - | Zoom2 | — 4 : 3 (normal) — | 14 : 9 |
| 1.<br>1. |         |           |          |            |   |       |                    |        |

In PC/ DVI input mode, you can only select either the wide or the normal (4 : 3) mode. In Component 2(1080i) input mode, you can't Select Zoom2.

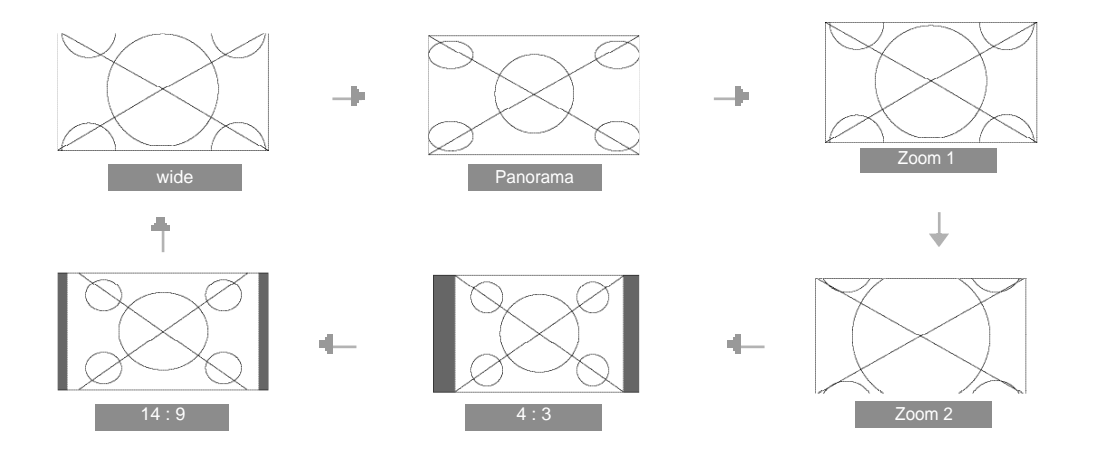

| >> Screen Size >> | <ul> <li>wide - It makes 16 : 9 format for input signal.</li> </ul>                |
|-------------------|------------------------------------------------------------------------------------|
|                   | Panorama - It makes 4 : 3 format fit into 16 : 9 format with minimal loss          |
|                   | in content.                                                                        |
|                   | <ul> <li>Zoom 1 - It enlarges the natural screen factor by approx. 5 %</li> </ul>  |
|                   | <ul> <li>Zoom 2 - It enlarges the natural screen factor by approx. 10 %</li> </ul> |
|                   | <ul> <li>4:3 - It is the standard format of broadcasting.</li> </ul>               |
|                   | <ul> <li>• 14 : 9 - It makes 14 : 9 format for input signal.</li> </ul>            |
|                   |                                                                                    |

· Viewing Picture in Picture

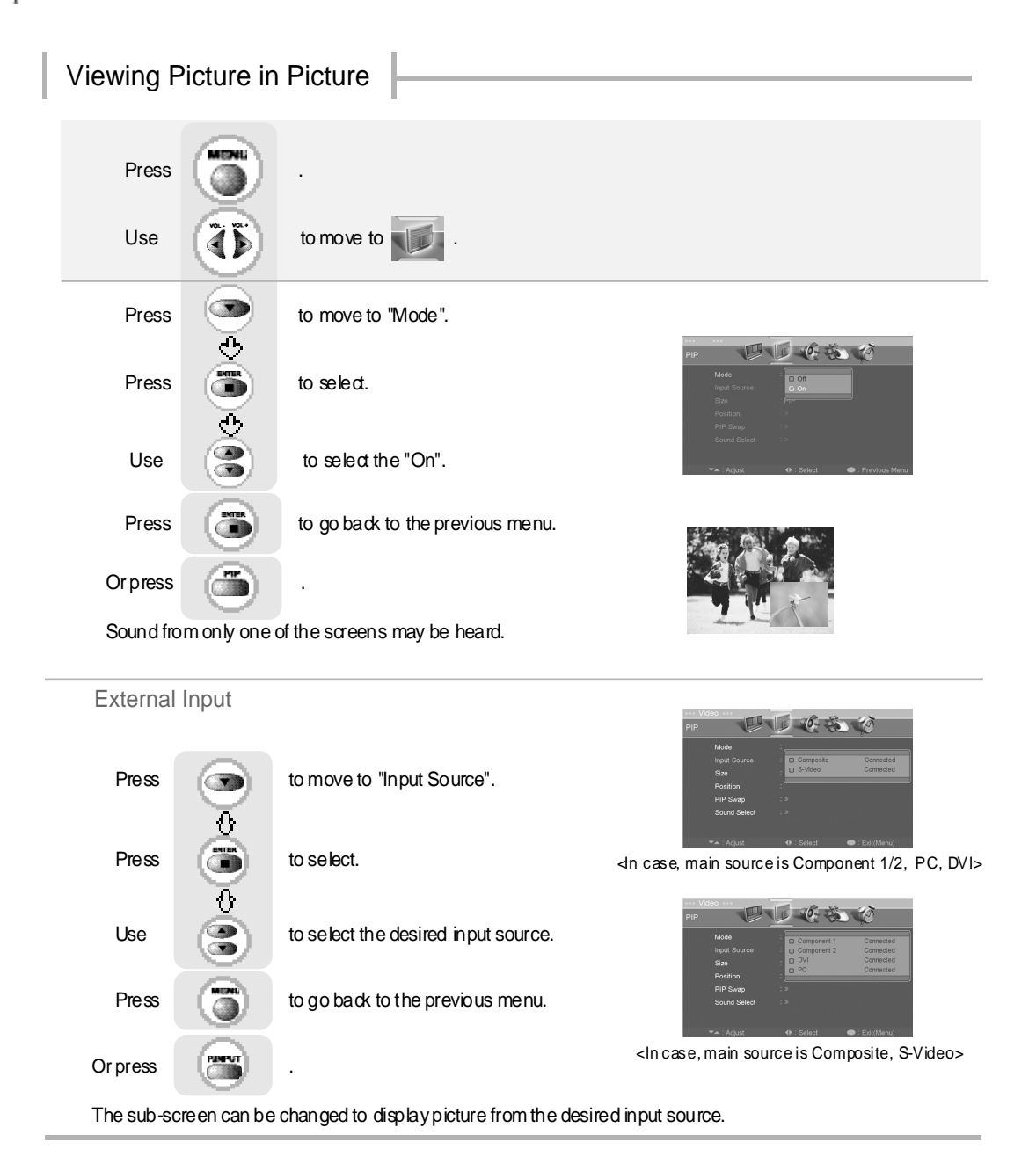

# Viewing Picture in Picture

Changing the Screen Size

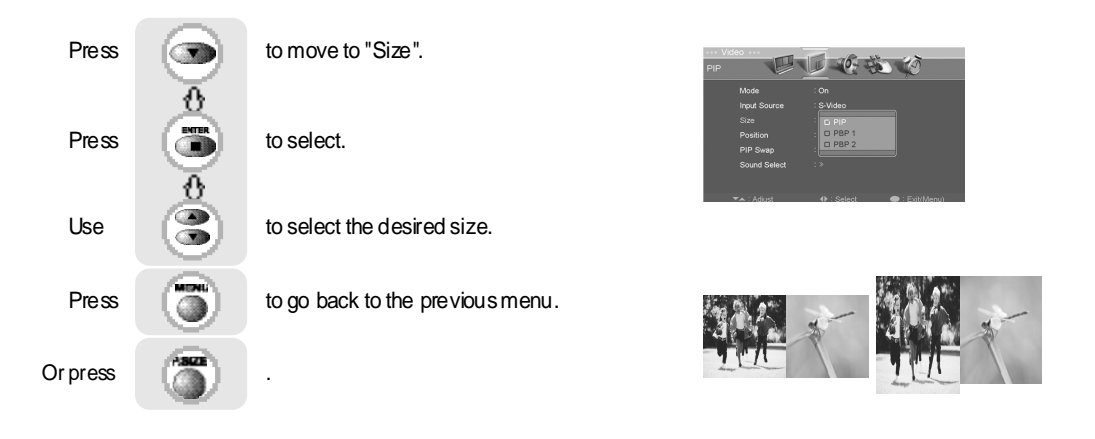

# Selecting Position

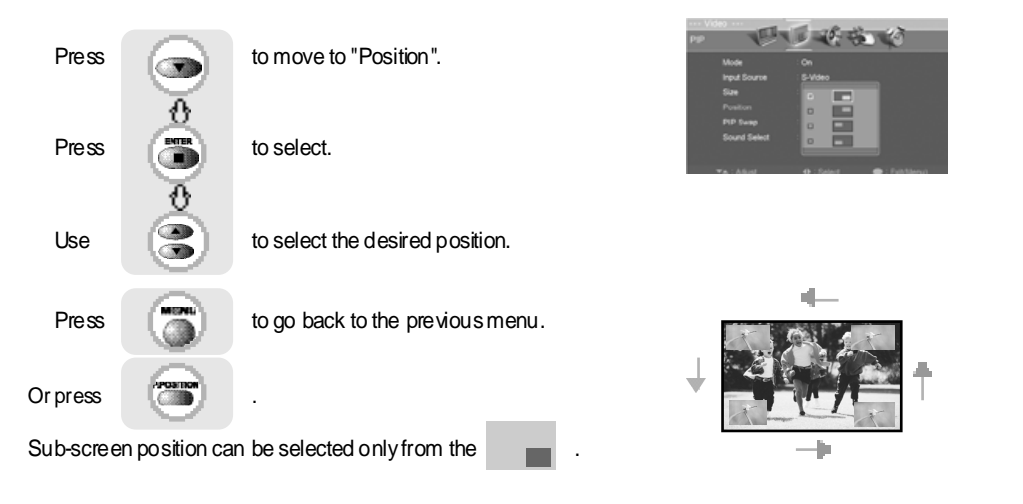

Application

Viewing Picture in Picture
 Auto Volume Level
 Stereo Settings

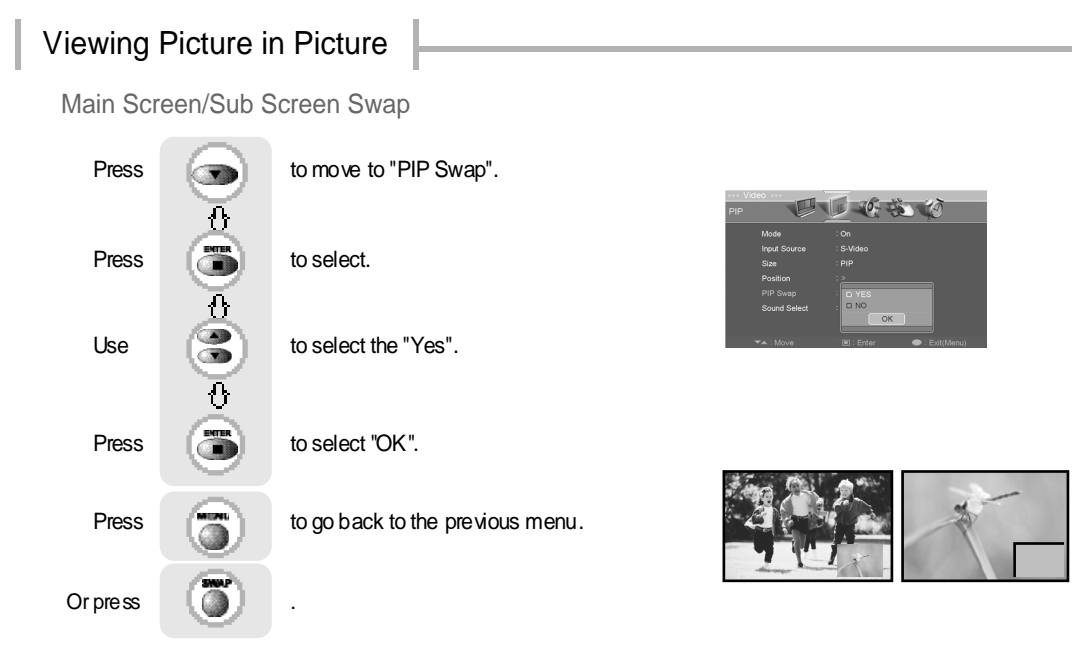

The main screen and the sub screen will swap.

# Selecting Sub Screen Sound

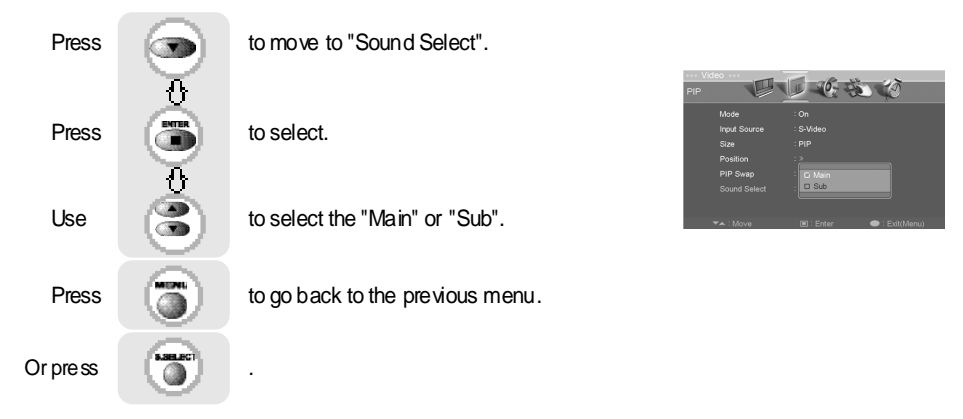

The sound of the sub screen can be selected when PIP is being displayed.

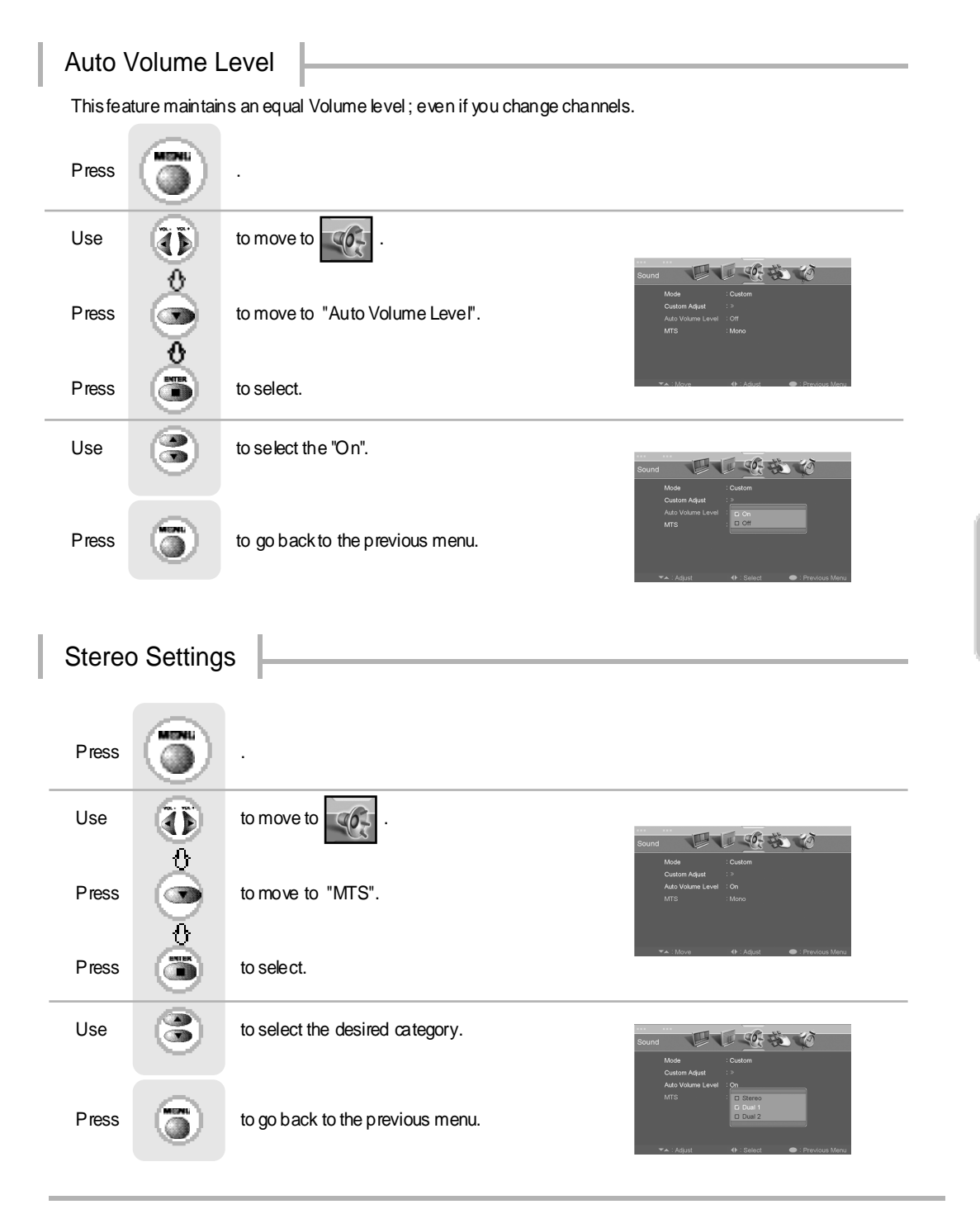

Application

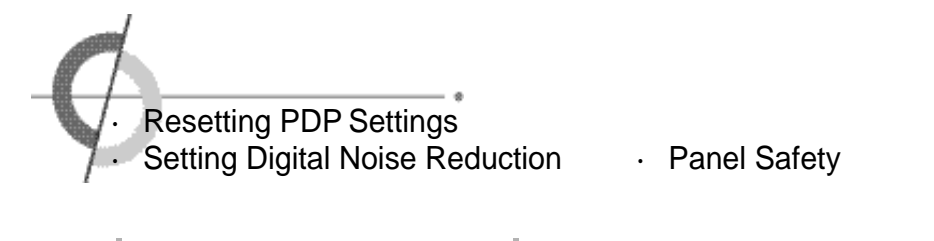

| Resetting PDP Settings  |  |
|-------------------------|--|
| Resetting i Di Gettings |  |
|                         |  |

It resets all of the parameters to the factory default.

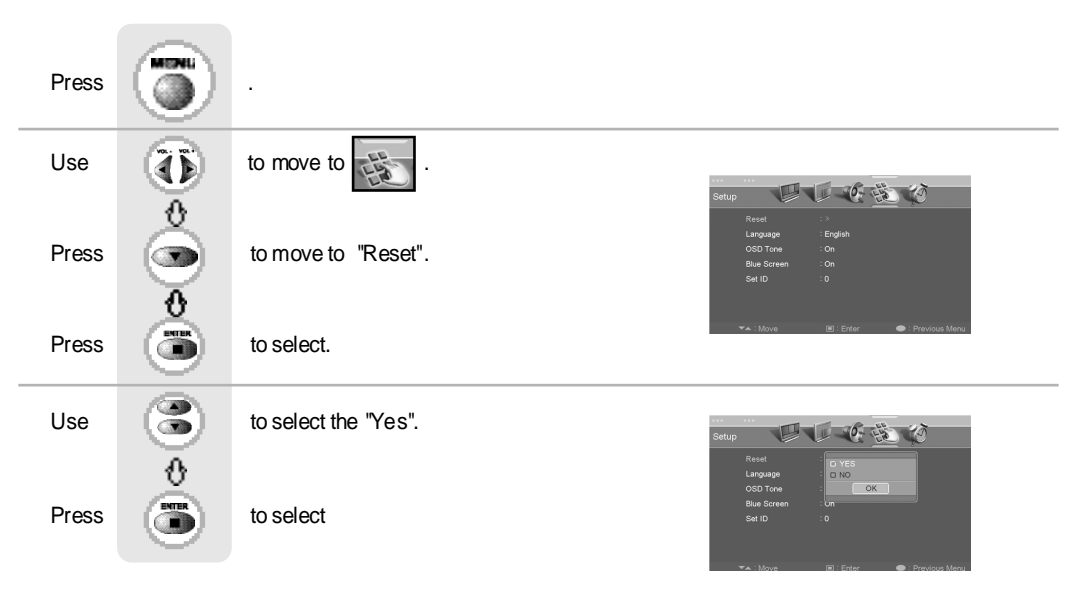

The PDP will turn off. The parameters will be set to factory default.

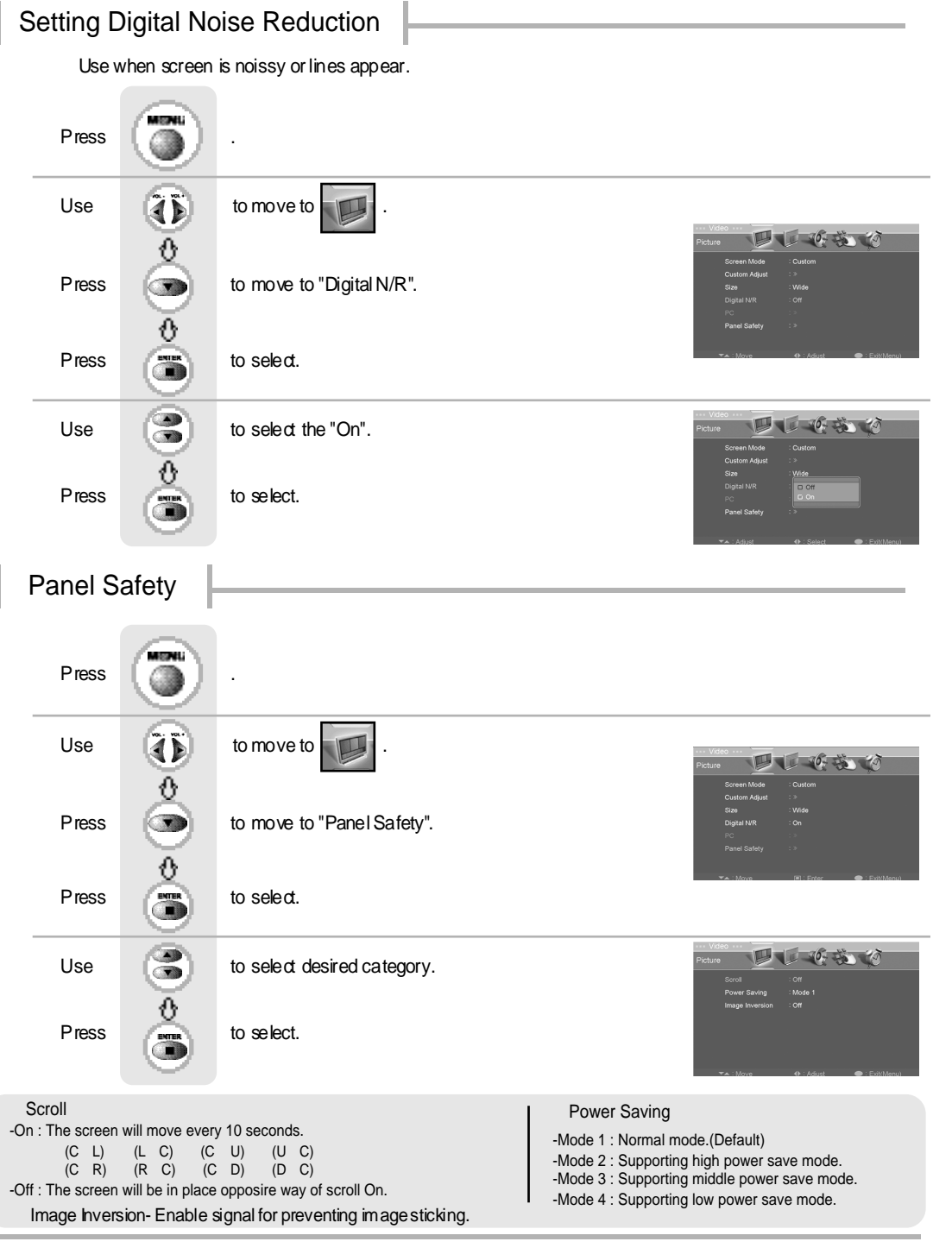

Application

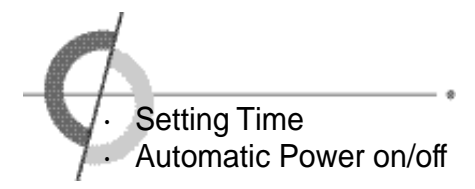

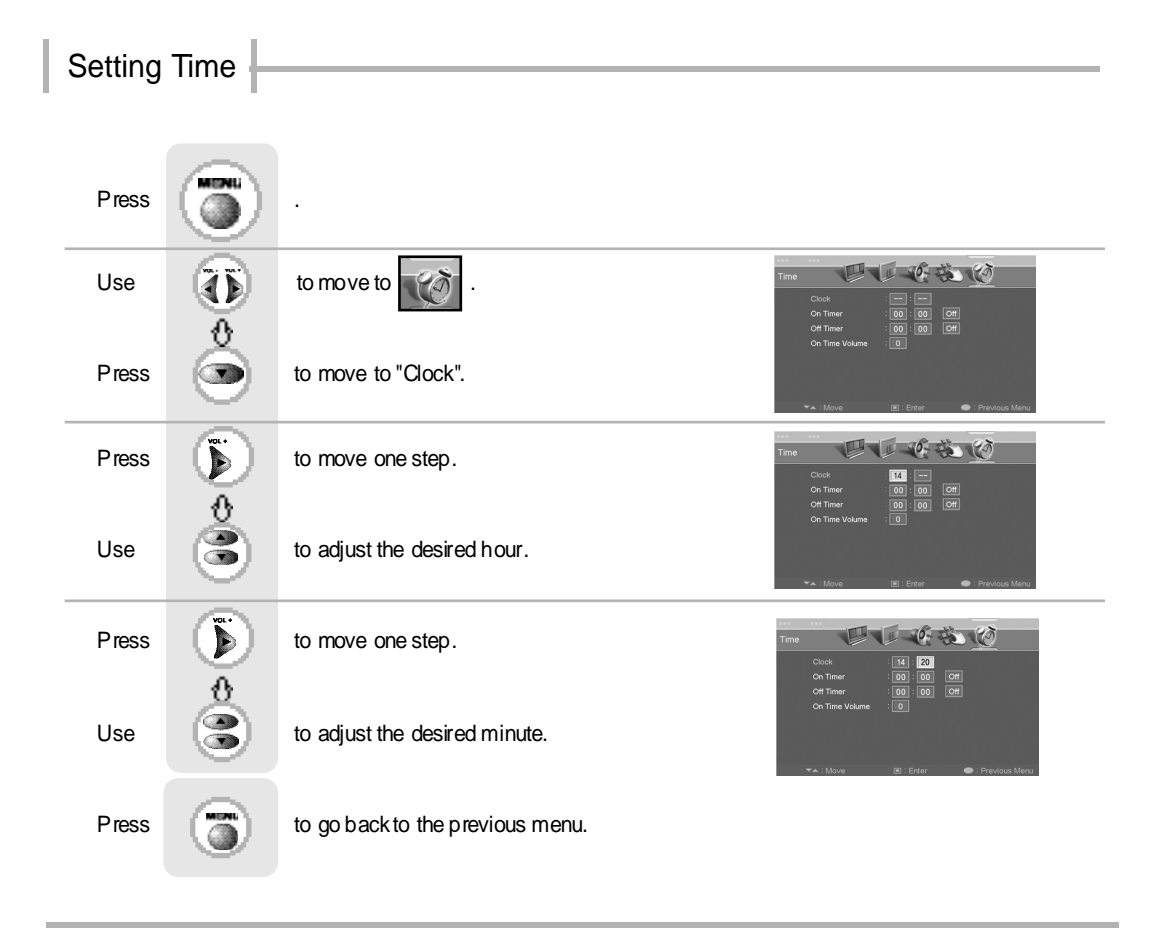

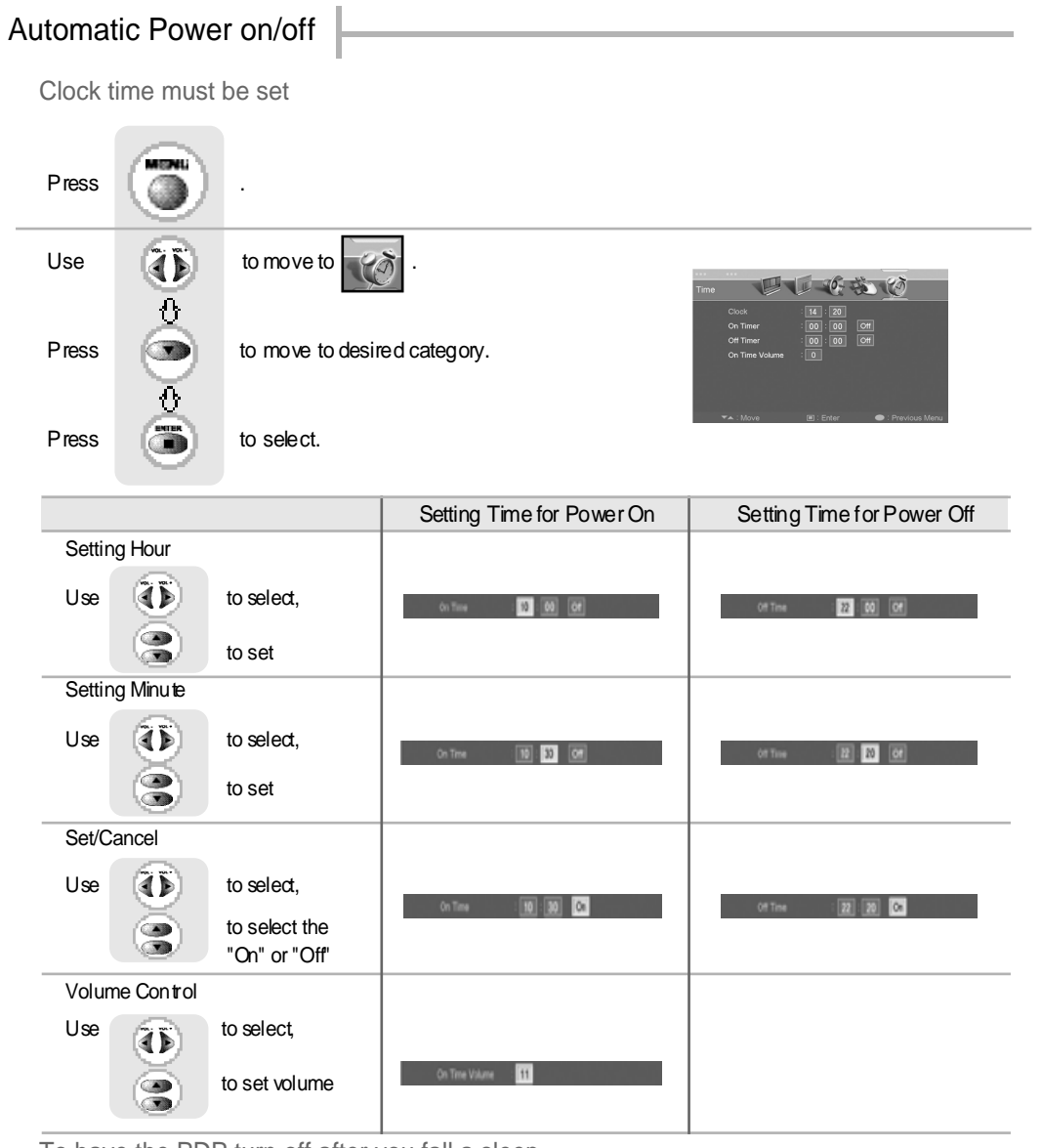

To have the PDP turn off after you fall a sleep

press

(**\*\*\***) -

It automatically turns off the PDP after a designated period of time

Depending on the number of times the "Sleep" but ton is pressed, the PDP will be turned off after 30, 60, 90, 120, 150 or 180 minutes.

Using PDP as a Monitor
 Adjusting Colour Tone

Adjusting PC Screen

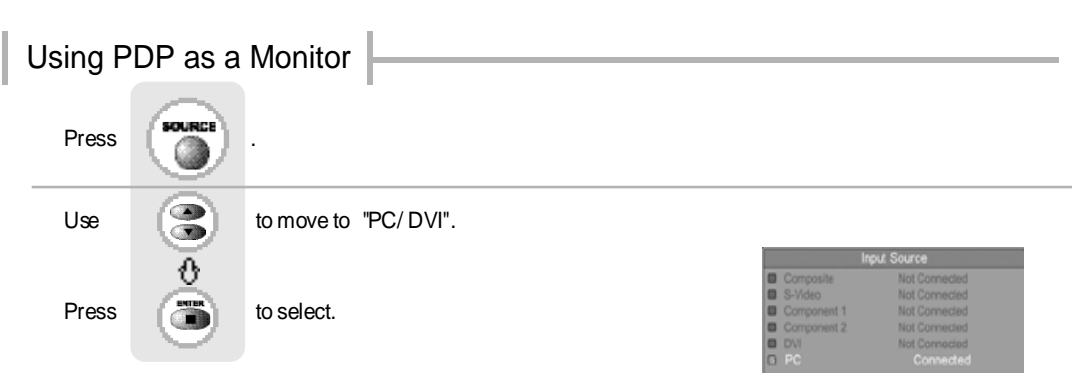

PC Mode must be on in order for you to use the PDP as a monitor.

# Adjusting PC Screen

Use this function to remove or reduce noise impacts in case PDP vibrates and image boundary is unstable.

| Press |                      |                                  |                                                                                                    |
|-------|----------------------|----------------------------------|----------------------------------------------------------------------------------------------------|
| Use   |                      | to move to                       |                                                                                                    |
| Press | )<br>O               | to move to "PC".                 | An PO rate<br>Pecture<br>Screen Node<br>Custom Adjust<br>Sze ::Wide<br>Digital NR :On                                                                                                    |
| Press | ۲                    | to select.                       | PC :><br>Panel Satety :><br>♥a. Mova 19. Enter ● EvitMonul                                                                                                    |
| Use   | 8                    | to move to desired category.     |                                                                                                    |
| Uæ    | $\overline{\bullet}$ | to adjust the setting.           | Petture<br>Screen Node<br>Custom Aque<br>Custom Aque<br>Custom<br>Custom Aque<br>Custom<br>Custom<br>C |
| Press | 6                    | to go back to the previous menu. | Ac : Adver     Ac : Adver     Ac : Adver                                                                                                    |

Auto Adjustment, Phase, H-Position, V-Position are not adjustable in DVI input.

- · Auto Adjustment : Use when the screen is not focused or centered.
- · Phase : It adjusts the phase shift of the image. Use when image appears blurry or out of focus.
- $\cdot$  H-Position : It moves the image on the screen horizontally.
- $\cdot\,$  V-Position : It moves the image on the screen vertically.

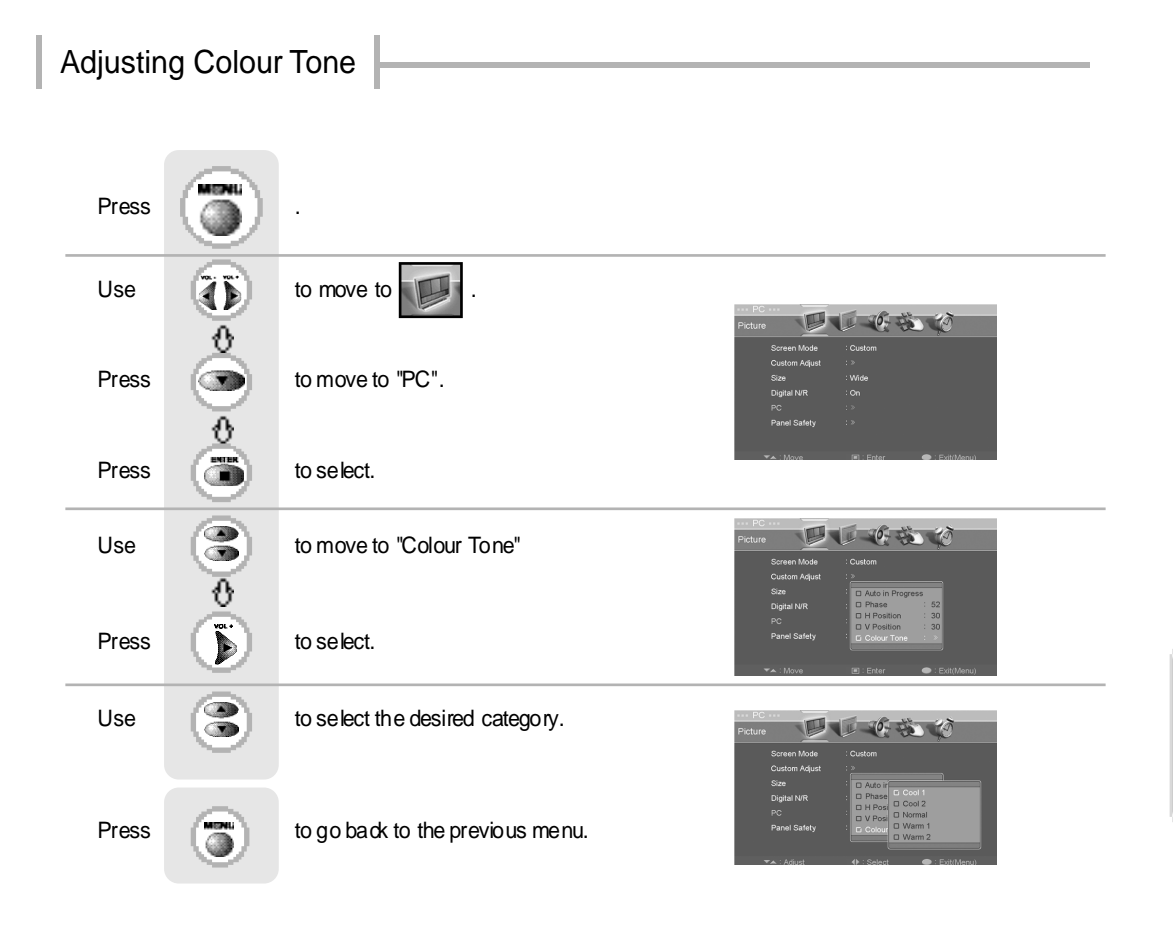

- · Cool 1: This results in a blueish tone.
- $\cdot$  Cool 2: This results in a more blueish tone.
- · Normal : This is standard colour setting.
- $\cdot$  Warm1 : This results in a reddish tone.
- · Warm2 : This results in a more reddish tone.

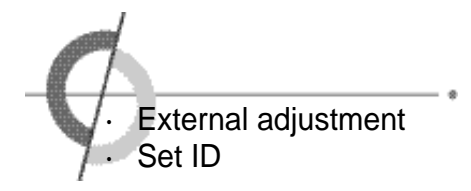

External adjustment

· Use the RS-232C jack to control monitor's functions externally by external equipment.

How connect a external equipment

# Set ID

Use this function to choose monitor ID number.

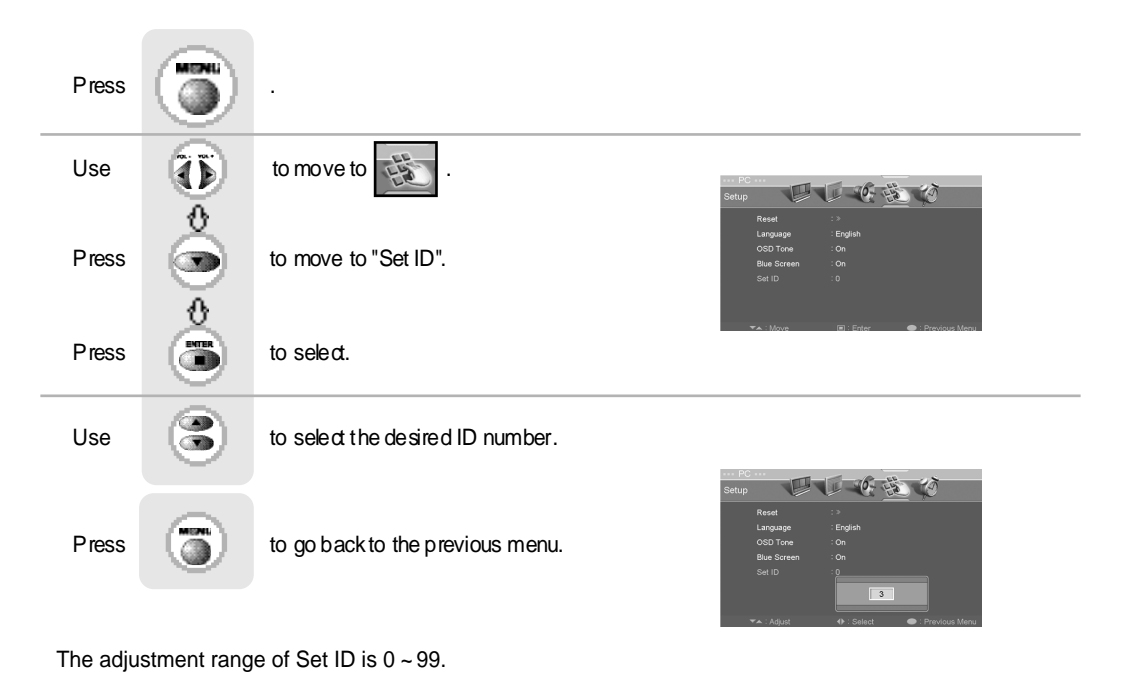

Monitor

# Special features

Type of connector : D-Sub 9-pin male

| No. | Pinname              |                  | / |
|-----|----------------------|------------------|---|
| 1   | No connection        | -                |   |
| 2   | RXD (Receive data)   |                  |   |
| 3   | TXD (Transmit data)  |                  |   |
| 4   | DTR (DTE side ready) |                  |   |
| 5   | GND                  | _                |   |
| 6   | DSR (Dce side ready) | Pin NO.4 and Pin |   |
| 7   | RTS (Ready to send)  | NO.6 must be     |   |
| 8   | CTS (Clear to send)  | connected on     |   |
| 9   | No Connection        | monitor side     |   |

· Use a crossed (reverse) cable.

Wire the cable so that each pair of data lines cross between the two devices. These data line pairs are RXD (Receive to send) and TXD (Transmit data), DTR (DTE side ready) and DSR (DCE side ready), and RTS (Ready to send) and CTS (Clear to send).

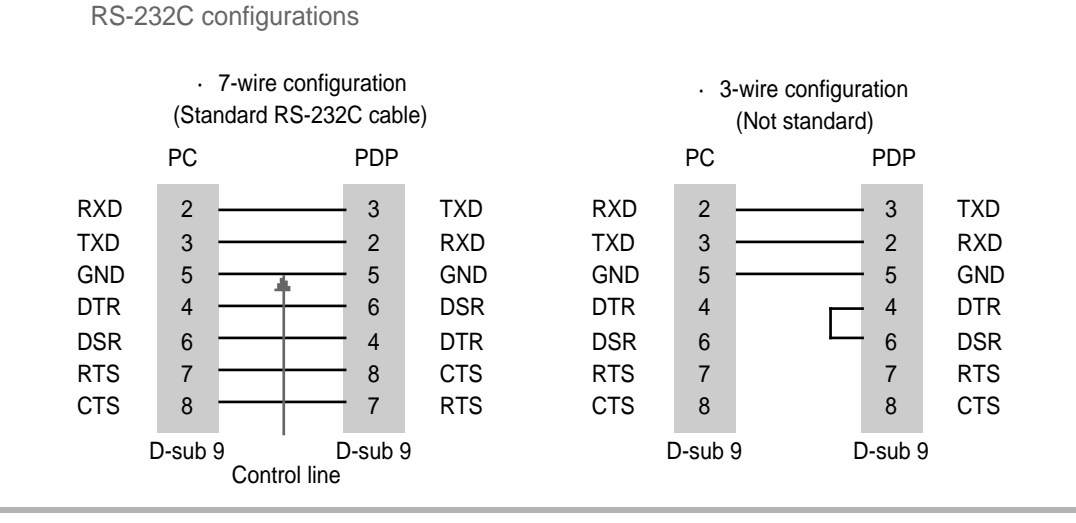

COMMUICATION PARAMETERS

BAUD RATE : 9600 bps Data Length : 8bits Parity : None Stop bit : 1bit

The Remote Control and PDP Key Control(Except Main Power) Don't Operate When Controlling PDP Set by PC.

| ltem              | ASCII Code | Data(hex) |
|-------------------|------------|-----------|
| 1. Power          | р          | 00h~01h   |
| 2. Input Source   | i          | 00h~07h   |
| 3. Aspect Ratio   | r          | 00h~08h   |
| 4. Volume Mute    | W          | 00h~01h   |
| 5. Volume Control | V          | 00h~64h   |
| 6. Screen Mode    | S          | 00h~04h   |
| 7. Brightness     | b          | 00h~64h   |
| 8. Contrast       | k          | 00h~64h   |
| 9. Colour         | С          | 00h~64h   |
| 10. Tint          | t          | 00h~64h   |

|                      |            |           | _ |
|----------------------|------------|-----------|---|
| Item                 | ASCII Code | Data(hex) |   |
| 11. Sharpness        | h          | 00h~64h   |   |
| 12. Information      | f          | 00h~01h   |   |
| 13. Pip On           | 0          | 00h~01h   |   |
| 14. Pip Source       | u          | 00h~07h   |   |
| 15. Pip Location     | n          | 00h~03h   |   |
| 16. Pip Sound set    | е          | 00h~01h   |   |
| 17. Pip Mode         | d          | 00h~02h   |   |
| 18. Remote Control O | n j        | 00h~01h   |   |
| 19. Abnormal State   | q          | 00h~01h   |   |
| 20. Sound Mode       | у          | 00h~04h   |   |
|                      |            |           |   |

# Command List

Tramsmission / Receiving Protocol List

#### \* Transmission

{

| Command}{ |                             |  |  |  |  |
|-----------|-----------------------------|--|--|--|--|
| {Commad}  | To Control Code PDP         |  |  |  |  |
| { }       | "Space , ASCII Code = 0x20" |  |  |  |  |
| {SET ID}  | You Can Adjust SET ID Setup |  |  |  |  |
|           | Menu of PDP                 |  |  |  |  |
| {Data}    | Data Command                |  |  |  |  |
|           | Transmit 'FF' data to data  |  |  |  |  |
|           | read mode                   |  |  |  |  |
| {Cr}      | Carriage Return             |  |  |  |  |
|           | ASCII Code 0x0d             |  |  |  |  |
|           |                             |  |  |  |  |

#### \* Ok Acknowledge

#### {SET ID}{:}{OK}{x}{Data}{x}

The PDP set transmits ASCII based on this format When receiving normal data. At this time, If the data is data read mode, it indicates present status data if the data is data write mode, it returns the data of PC.

\* In case set ID is 0, Ack data doesn't feed back, and you can adjust all PDP set.

# **RS232C** Communication Protocol

1. Power : p

To Control Power On/Off of the PDP \* Transmission {p}{ }{SET ID}{ }{Data}{Cr} Data 0 : Off Data 1 : On \* Ack {SET ID}{:}{OK}{x}Data}{x} Data 0 : Off Data 1 : On Read Power On Source Status \* Transmission {p}{ }{SET ID}{ }{FF}{Cr} \* Ack {SET ID}{:}{OK}{x}{Data}{x} Data 0 : Power Off Data 1 : Power On Data 2 : Power On Composite Data 3 : Power On S-Video Data 6 : Power On Component1

- Data 7 : Power On Component2
- Data 8 : Power On PC(RGB)
- Data 9 : Power On DVI

If Other Functions Transmit 0xFF data based on this format, Ack data feeds back present status about each function.

#### 2. Input Source : i

To Input Source Select

\* Transmission

{i}{ }{SET ID}{ }{Data}{Cr} Data 1 : Composite Data 2 : S-Video Data 3 : Not available Data 4 : Not available Data 5 : Component1 Data 6 : Component2 Data 7 : PC(RGB) Data 8 : DVI

#### \* Ack

{SET ID}{:}{OK}{x}{Data}{x}
Data 1 : Composite
Data 2 : S-Video
Data 3 : Not available
Data 4 : Not available
Data 5 : Component1
Data 6 : Component2
Data 7 : PC(RGB)
Data 8 : DVI

#### 3. Aspect Ratio : r

To adjust screen format \* Transmission {r}{ }SET ID}{ }Data}{Cr} Data 0 : Wide Data 1 : Panorama Data 2 : Zomm1 Data 3 : zomm2 Data 4 : 4:3 Data 5 : 14:9 Data 6 : 4:3(In PC Mode) Data 7 : Wide(In PC Mode) \* Ack

{SET ID}{:}{OK}{x}{Data}{x} Data 0 : Wide Data 1 : Panorama Data 2 : Zomm1 Data 3 : zomm2 Data 4 : 4:3 Data 5 : 14:9 Data 6 : 4:3(In PC Mode) Data 7 : Wide(In PC Mode)

#### 4. Volume Mute : w

To Select volume mute on/off

\* Transmission

{w}{ }{SET ID}{ }{Data}{Cr} Data 0 : On

Data 1 : Off

\* Ack

{SET ID}{:}{OK}{x}Data}{x} Data 0 : On Data 1 : Off

## 5. Volume Control : v

- To adjust volume
- \* Transmission {v}{ }{SET ID}{ }{Data}{Cr}

Data : Min : 00h~Max : 64h

\* Ack

{SET ID}{:}{OK}{x}{Data}{x} Data : Min : 00h~Max : 64h

#### 6. Screen Mode : s

To Select Screen Mode

\* Transmission

{s}{ }{SET ID}{ }{Data}{Cr}

- Data 0 : Custom
- Data 1 : Dynamic (In PC Mode : High)
- Data 2 : Standard (In PC Mode : Middle)
- Data 3 : Movie (In PC Mode : Low)
- Data 4 : Mild

#### \* Ack

{SET ID}{:}{OK}{x}{Data}{x} Data 0 : Custom Data 1 : Dynamic

- Data 2 : Standard
- Data 3 : Movie
- Data 4 : Mild

## 7. Brightness : b

To adjust Brightness

\* Transmission {b}{ }{SET ID}{ }{Data}{Cr}

Data : Min : 00h~Max : 64h

\* Ack {SET ID}{:}{OK}{x}{Data}{x} Data : Min : 00h~Max : 64h

#### 8. Contrast : k

To adjust Contrast
\* Transmission
{k}{}SET ID}{ }{Data}{Cr}
Data : Min : 00h~Max : 64h
\* Ack
{SET ID}{:}{OK}{x}{Data}{x}
Data : Min : 00h~Max : 64h

## 9. Colour : c

To adjust Colour (Not available in PC Mode) \* Transmission

{c}{ }{SET ID}{ }{Data}{Cr} Data : Min : 00h~Max : 64h

\* Ack

{SET ID}{:}{OK}{x}{Data}{x} Data : Min : 00h~Max : 64h

# 10. Tint : t

To adjust Tint (Not available in PC Mode)

\* Transmission

{t}{ }{SET ID}{ }{Data}{Cr}

Data : Min : 00h~Max : 64h

# \* Ack

{SET ID}{:}{OK}{x}{Data}{x} Data : Min : 00h~Max : 64h

# **RS232C** Communication Protocol

## 11. Sharpness : h

To adjust Sharpness

\* Transmission

{h}{ }{SET ID}{ }{Data}{Cr}

Data : Min : 00h~Max : 64h

\* Ack

{SET ID}{:}{OK}{x}{Data}{x}

Data : Min : 00h~Max : 64h

#### 12. Information : f

Information on/off \* Transmission {f}{ }{SET ID}{ }{Data}Cr} Data 0 : On Data 1 : Off

\* Ack

{SET ID}{:}{OK}{x}{Data}{x} Data 0 : On Data 1 : Off

## 13. Pip On : o

Pip on/off
\* Transmission
{o}{ }{SET ID}{ }{Data}{Cr}
Data 0 : On
Data 1 : Off
\* Ack
{SET ID}{:}{OK}{x}{Data}{x}
Data 0 : On
Data 1 : Off

# 14. Pip Source : u

To Select Pip Source \* Transmission {u}{SET ID}{}Cr Data 1 : Composite Data 2 : S-Video Data 3 : Not available Data 4 : Not available Data 5 : Component1 Data 6 : Component2 Data 7 : PC(RGB) Data 8 : DVI

#### \* Ack

{SET ID}{:}{OK}{x}{Data}{x} Data 1 : Composite Data 2 : S-Video Data 3 : Not available Data 4 : Not available Data 5 : Component1 Data 6 : Component2 Data 7 : PC(RGB) Data 8 : DVI

## 15. Pip Location : n

To Select Pip Position
\* Transmission
{n}{ }SET ID}{ }Data Cr}
Data 0 : Right Bottom
Data 1 : Right Top
Data 2 : Left Top
Data 3 : Left Bottom
\* Ack
{SET ID}{:}{OK}{x}{Data}{x}
Data 0 : Right Bottom
Data 1 : Right Top
Data 2 : Left Top
Data 3 : Left Bottom
Data 1 : Right Top
Data 3 : Left Bottom

### 16. Pip Sound Set : e

To Select Pip Sound

\* Transmission {e}{}SET ID}{}Data}{Cr} Data 0 : Main Data 1 : Sub \* Ack {SET ID}{:}{OK}{x}{Data}{x} Data 0 : Main Data 1 : Sub

## 19. Abnormal Status : q

You Can Read PDP Status

- \* Read Only Mode
- \* Transmission {q}{ }{SET ID}{ }{FF}{Cr}
- \* Ack {SET ID}{:}{OK}{x}{Data}{x} Data 0 : OK
  - Data 1 : Stanby

Data 2 : AC Downr

# 17. Pip Mode : d

To Select Pip Mode
\* Transmission
{d}{ }SET ID}{ }Data Cr}
Data 0 : PIP
Data 1 : PBP1
Data 2 : PBP2
\* Ack
{SET ID}{:}{OK}{x}{Data}{x}
Data 0 : PIP
Data 1 : PBP1
Data 2 : PBP2

## 18. Remote Control On : j

To Select Remote Control on/off \* Transmission {j}{ }{SET ID}{ }{Data}{Cr} Data 0 : Pc Control Data 1 : Remote Conroller On \* Ack {SET ID}{:}{OK}{x}{Data}{x} Data 0 : Pc Control Data 1 : Remote Conroller On

#### 20. Sound Mode : y

Data 3 : Movie Data 4 : Speech

To Select Sound Mode
\* Transmission

\* Transmission

{s}{ }SET ID}{ }Data Cr}
Data 0 : Custom
Data 1 : Standard
Data 2 : Music
Data 3 : Movie
Data 4 : Speech
\* Ack

{SET ID}{:}{OK}{x}{Data}{x}
Data 0 : Custom
Data 1 : Standard
Data 2 : Music

Epternal adjustment

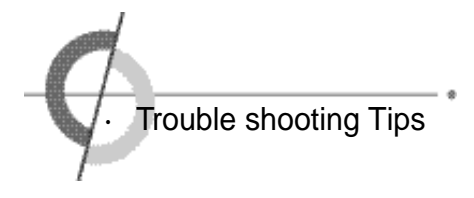

In case a problem occurs with your PDP, please take the following steps first. If you still have the problem, turn the power off and contact your dealer or an authorized service center.

#### Screen related Matters

| Problem Action                                              |                                                                                                    |
|-------------------------------------------------------------|----------------------------------------------------------------------------------------------------|
| The screen does not appear.                                 | Is the power plug pulled out? Insert the power plug. Turn the main power button on and press the power button of the remote controller.                                                                                                    |
| The screen appears too slowly after the power is turned on. | This problem occurs for a brief time in the process of<br>image elimination processing in order to hide temporary screen noise<br>that occurs when the power is turned on. But if the screen does not<br>come after 1 minute has passed, contact your dealer or an autho-<br>rized service center. |
| Screen is too bright or too dark.                           | Perform brightness adjustment or Contrast adjustment. (Please refer to page 23)                                                                                                    |
| Screen is too large or too small.                           | Adjust the screen size. (Please refer to page 27)                                                                                                    |
| Stripes appear on the screen and it shakes.                 | Stop using wireless telephones, hair driers and electric drills.                                                                                                    |
| Simultaneous Sœen<br>does not appear.                       | Check that PDP and external equipment are connected.<br>Check the inputs of simultaneous screen by pressing sub-screen<br>selection.                                                                                                    |
| The screen does not move.                                   | Press the STILL button. (Please refer to page 21) Check if the Pause button is pressed on external equipment.                                                                                                    |
| Computer Input Screen is abnormal.                          | Perform manual fine adjustment (Please refer to page 36).                                                                                                    |
| Automatic Tum On does not work.                             | Automatic Tum On function works only when tuming the PDP off with the remote controller or Standby button.                                                                                                    |

#### Sound related Matters

| Problem                            | Action                                                                                                    |  |
|------------------------------------|----------------------------------------------------------------------------------------------------|--|
| Screen appears, Voice is not heard | <ol> <li>Press the "Mute"button. (page 21)</li> <li>Increase the sound by pressing volume adjustment button.</li> <li>Check if voice terminal of external input is connected properly.</li> <li>Check if speaker cables are connected properly.</li> <li>If it is on PIP mode, convert audio of main screen and subscreen by pressing S.SELECT.</li> <li>Select and check the other input.<br/>If the sound still does not work and the other channels are the same after you have done as the above, contact your dealer or an authorized service center.</li> </ol> |  |
| Lots of noise (static) occurs.     | When connecting a Set-Top-Box, check that it is on stereo broadcast-<br>ing. If it is, the program may not be available or the reception may be<br>bad. Check the audio source with another player. If that source is good,<br>contact your dealer or an Authorized service center.                                                                                                    |  |

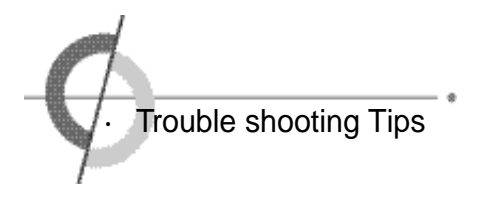

#### Others

| Problem                          | Action                                                                                                    |
|----------------------------------|----------------------------------------------------------------------------------------------------|
| Remote controller does not work. | <ol> <li>Check if main power is On.</li> <li>Check that the batteries of the remote controller<br/>were loaded properly.</li> <li>Check to see if any obstacle exists between the<br/>PDP and the remote controller and remove it, if<br/>any.</li> <li>If the batteries have no power, replace them with<br/>two new batteries.</li> </ol> |
| PDP makes strange noise.         | It is the noise when the mechanism expands or con-<br>tracts from to changes to the environment due to fac-<br>tors such as humidity, temperature, etc. It is not a fail-<br>ure.                                                                                                    |
| PDP indication lamp is On.       | The red means the Stand-by power is ON. It will take a few seconds to turn off as the main power is off.a                                                                                                    |

This PDP is for household use and registered as suitable on electromagnetic waves. Therefore, you can use it in every location as well as residential areas.

# Supporting display mode

31.47 60 72 37.86 640 × 480 75 37.50 31.47 70 720 × 400 35.15 56 37.88 60 800 × 600 48.88 72 75 46.88 53.7 85 60 48.36 56.48 70 1024 × 768 75 60.02 85 68.677 63.981 60 1280 × 1024 79.976 75

It is optimal screen when the resolution is 1024×768 or 1280×1024.

Considerations in Installation

If any signal of unsupported resolution is input, the "Out of Range" message appears.

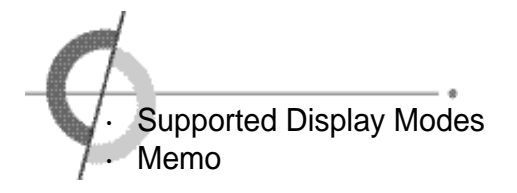

| Resolution  | Horizontal Frequency (KHz) | Vertical Frequency (Hz) |                |
|-------------|----------------------------|-------------------------|----------------|
| 720×480     | 15.73                      | 60.00                   | SDTV, DVD 480i |
| 720×576     | 15.63                      | 50.00                   | SDTV, DVD 576i |
| 720×480     | 31.47                      | 59.94                   | SDTV, 480p     |
| 720×576     | 31.25                      | 50.00                   | HDT V, 576p    |
| 1280 × 720  | 37.50                      | 50.00                   | HDT V, 720p    |
| 1280 × 720  | 45.00                      | 60.00                   | HDT V, 720p    |
| 1920 × 1080 | 28.12                      | 50.00                   | HDTV, 1080i    |
| 1920 × 1080 | 33.75                      | 60.00                   | HDTV, 1080i    |

# Component Mode $[Y, C_B(P_B), C_R(P_R)]$

# Specifications

| Aspect Ratio                | 16:9                                       |
|-----------------------------|--------------------------------------------|
| Screen Size (H × V)         | 1106.5 × 622.1mm                           |
| Resolution                  | 1366 × 768(Wide VGA)                       |
| Cell pitch ( $H \times V$ ) | 0.270(H) × 0.810(V)mm                      |
| Displayable Colors          | 16.77M(256 × 256 × 256)                    |
| Brightness                  | 1000cd/m <sup>2</sup> (w/o filter)         |
| Contrast                    | 5000:1                                     |
| Viewing Angle               | over 160。                                  |
| Input signal                | PAL, SECAM, NTSC<br>SD, HD, VGA, SVGA, XGA |
| RGB Input                   | D-Sub(15pin), DVI                          |
| AC Input                    | AC100-240V~, 50/60Hz, 5A                   |
| Power Consumption           | 450W                                       |

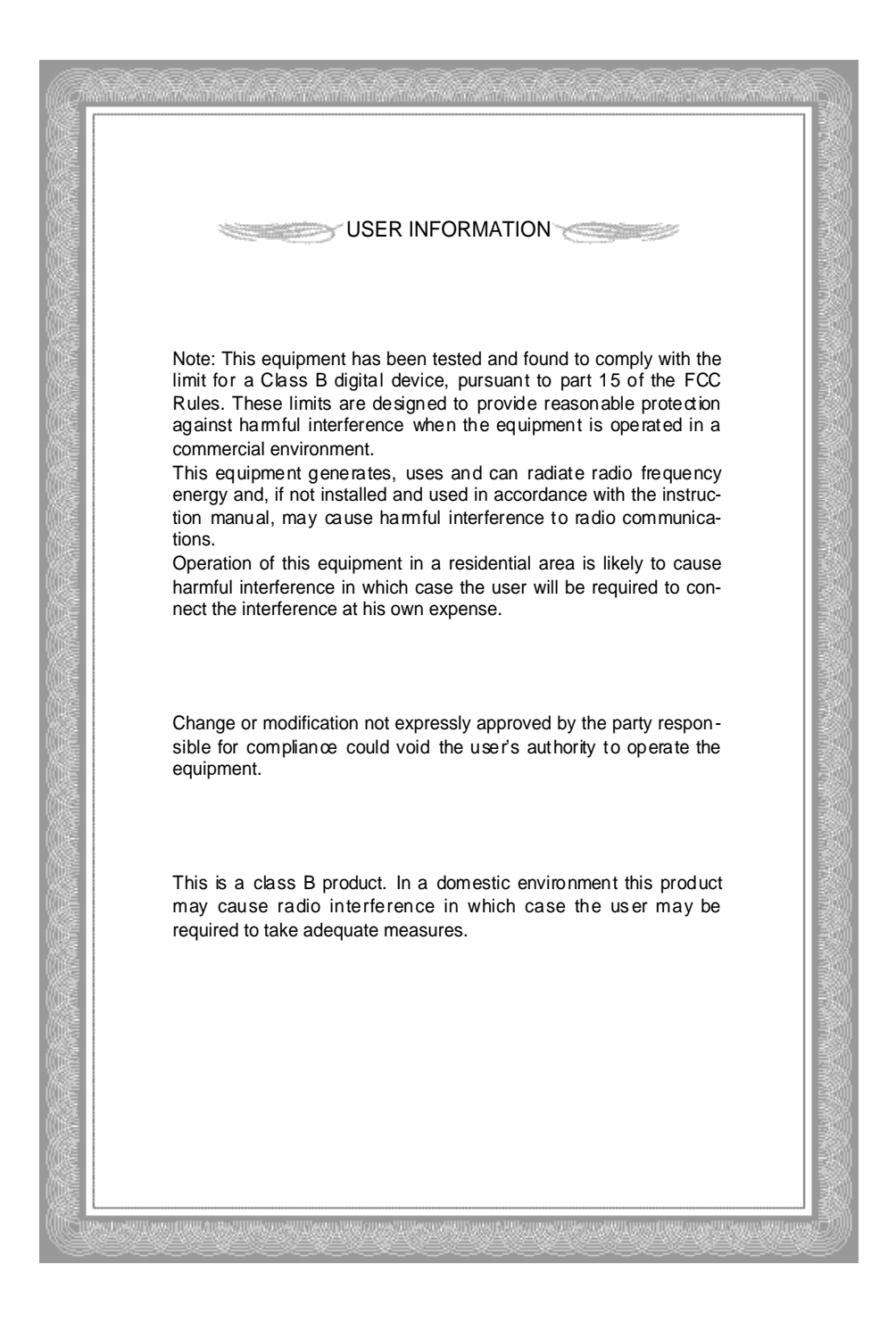

# **PLASMA DISPLAY**